## **Graduate Tuition Remission Process**

Requester will select 'Staff Tools' in TUportal, then 'Bursar' under 'Employee Forms'

| ntent Lay | but              | Good morning! |              |        | Can .                    |                | -          | TEMPLE UNIVERSITY        | - |
|-----------|------------------|---------------|--------------|--------|--------------------------|----------------|------------|--------------------------|---|
| ORTAL     | NEW TAB          | DIGITAL ED    | STAFF TOOLS  | BANNER | МҮТАВ                    | RESEARCH       | СНЕСКВООК  | ALS /                    |   |
| ) EI      | MPLOYEE          | FORMS         |              |        |                          |                |            |                          |   |
|           | Access           | Card          |              |        |                          |                | General /  | Accounting               |   |
|           | Accounts Payable |               |              |        | Graduate Student Support |                |            |                          |   |
|           | Adminis          | strative Cor  | nputer Servi | ces    |                          |                | Human R    | Resources                |   |
|           | Adminis          | strative Cor  | nputer Servi | ces PC |                          |                | ] Informat | ion Security and Privacy |   |
|           | Budget Office    |               |              |        |                          | OVP - Research |            |                          |   |
|           | Bursar           | -             |              |        |                          |                | Parking S  | Services                 |   |

Select 'Graduate Student Tuition Remission Tab'

| ION REMISSION | GRADUATE STUDENT TUITION REMISSION | PE |
|---------------|------------------------------------|----|

| INSTRUCTIONS                                                                                                    |                                        | GRADUATE TUITION REMISSION                                   |                           | ACTIVITY:INITIATOR WORKITEM: |
|----------------------------------------------------------------------------------------------------|----------------------------------------|--------------------------------------------------------------|---------------------------|------------------------------|
| Fill out all of the fields below.                                                                                                    |                                        |                                                              |                           |                              |
| A new submission is required for each semester                                                                                                    |                                        |                                                              |                           |                              |
| <ul> <li>Once the form is complete click the SOBMIT button.</li> <li>Note: The student's Elemental Aid eackage may chappe once tuiting completion is processed.</li> </ul> |                                        |                                                              | This section will display |                              |
| Hote. The scalence Phancal Acceptorage they change once carbon remission is processed.                                                                                     |                                        |                                                              | Initiates information     |                              |
| REQUESTED BY                                                                                                    |                                        |                                                              | Initiator information     |                              |
| NAME Could the second                                                                                                    | PHONE                                  | 215-204-4041                                                 | DEPARTMENT                | Bursar                       |
| REQUESTED FOR                                                                                                    | Enter TUid &<br>Select Term            |                                                              |                           |                              |
| STUDENT ID                                                                                                    |                                        |                                                              |                           |                              |
| STUDENT NAME                                                                                                    |                                        |                                                              |                           |                              |
| -Enter Student ID-                                                                                                    |                                        |                                                              |                           |                              |
| TUITION REMISSION HISTORY                                                                                                    |                                        |                                                              |                           |                              |
|                                                                                                    |                                        |                                                              |                           |                              |
|                                                                                                    |                                        |                                                              |                           |                              |
|                                                                                                    |                                        |                                                              |                           |                              |
|                                                                                                    |                                        |                                                              |                           |                              |
|                                                                                                    |                                        |                                                              |                           |                              |
| IISSION COVERAGE                                                                                                    |                                        |                                                              |                           |                              |
| Enter                                                                                                    | Dollar amount to be paid               |                                                              |                           |                              |
| AMOUNT                                                                                                    |                                        |                                                              |                           |                              |
| MISSION COVERAGE O Tuition Only O Tuition and Fees                                                                                                    |                                        |                                                              |                           |                              |
| o fution only o fution and rees                                                                                                    | 0                                      |                                                              |                           |                              |
| PROGRAM O Graduate Student - Research O Graduate St                                                                                                    | Jdent - Teaching O Academic Internship | )                                                            |                           |                              |
|                                                                                                    |                                        |                                                              |                           |                              |
| IDING SOURCE                                                                                                    |                                        |                                                              |                           |                              |
| e: If you have a second funding source, you need to submit another request.                                                                                                |                                        |                                                              |                           |                              |
| UND ORG PROG FUND/ORG DESCRIPTION                                                                                                    | SIG AUTH APPOVER                       |                                                              |                           |                              |
|                                                                                                    | Please Enter an OPC                    |                                                              |                           |                              |
|                                                                                                    | Please Eliter all OKG                  |                                                              |                           |                              |
| LOAD APPOINTMENT LETTER                                                                                                    |                                        | UPLOAD TUITION BILL                                          |                           |                              |
| SELECT FILE FILE NA/                                                                                                    | 4E                                     | SELECT FILE                                                  | FILE NAME                 |                              |
|                                                                                                    |                                        |                                                              |                           |                              |
| Browse Upload Document                                                                                                    |                                        | Browse Upi                                                   | bad Document              |                              |
| load the Annointment Letter: First Chonse the File, then Click Linked Document                                                                                             |                                        | To Unload the Bill: First Choses the File, then Click Unload | Document                  |                              |
| the appointment better. That choose the they then cick option becoment.                                                                                                    |                                        | To option the bill. That chouse the they then click option   | bocoment.                 |                              |
| IMENTS                                                                                                    |                                        |                                                              |                           |                              |
|                                                                                                    |                                        |                                                              |                           |                              |
| ^                                                                                                    |                                        |                                                              |                           |                              |
| $\sim$                                                                                                    |                                        |                                                              |                           |                              |
|                                                                                                    |                                        | Click Submit                                                 |                           |                              |
|                                                                                                    |                                        |                                                              |                           |                              |
| M ACTIONS                                                                                                    |                                        |                                                              |                           |                              |
|                                                                                                    |                                        |                                                              |                           |                              |
|                                                                                                    |                                        | SUBMIT                                                       |                           |                              |
|                                                                                                    |                                        |                                                              |                           |                              |

\*\*Please enter any Special Instructions in 'Comments' box.

## Once submitted, "Authorized Approver" receives an email regarding action needed;

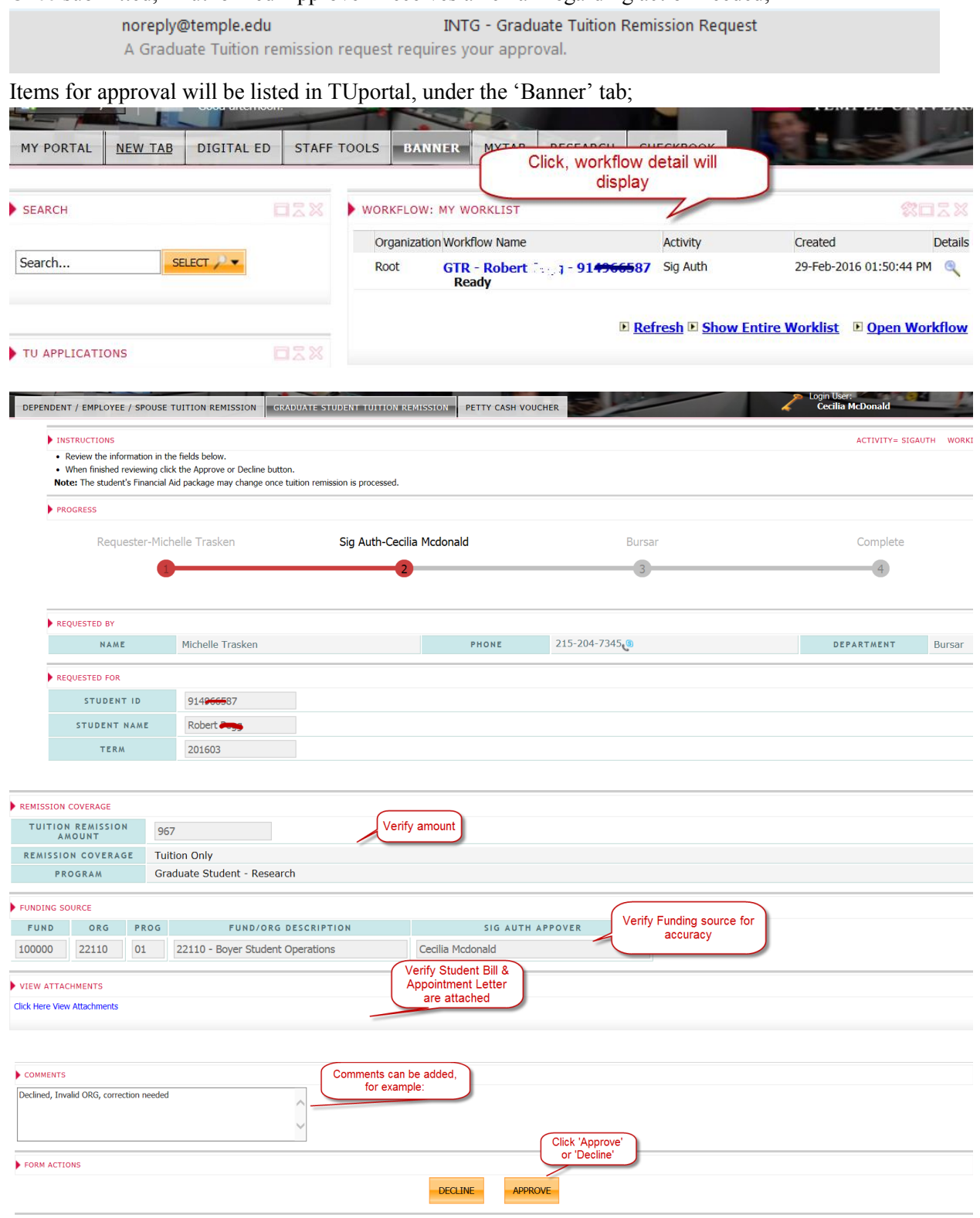

• Once the Graduate Tuition Remission Request is Approved/Declined the requester will receive one of the following emails;

Tue 11/17/2015 4:47 PM noreply@temple.edu INTG - Graduate Tuition Remission Request Declined To Cecilia Mcdonald

The Graduate Tuition Remission Request was Declined.

| Requester Name: Cecilia McDonald |
|----------------------------------|
| Requester Department: Bursar     |
| Student: Sarah 🚥 🛑               |
| Term: 201603                     |
| Fund: 111111                     |
| Org: null                        |
| Program: 06                      |
| Source Description:              |
| Approver: Michelle Trasken       |
| Comments: Need org information.  |

Do not reply to this email.

• Requester will then need to re-submit a new submission with corrections.

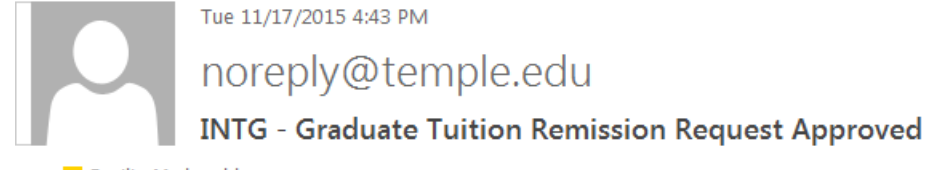

To 🗧 Cecilia Mcdonald

The Graduate Tuition Remission Request was Approved.

Requester Name: Cecilia McDonald Requester Department: Bursar Student: Jane Term: 201603 Fund: 100000 Org: 12600 Program: 01 Source Description: 12600 - Tyler:Grad Student Operations Approver: Michelle Trasken Comments:

- Do not reply to this email.
- Once completed, submission is sent to the Bursar's Office for processing.
- Any questions should be directed to <u>tuitrem@temple.edu</u>.